## **PCA Processing**

| 1.  | Click the Administer Workforce link.                                                                        |
|-----|----------------------------------------------------------------------------------------------------|
| 2.  | Click the Administer Workforce (USF) link.                                                                  |
| 3.  | Click the Use2 link.<br>♥ Use2                                                                              |
| 4.  | Click the Service Agreements link.                                                                          |
| 5.  | Click the <b>Search By</b> list.                                                                            |
| 6.  | Select the desired entry.                                                                                   |
| 7.  | Enter the desired information into the <b>Last Name</b> field. Enter a valid value, e.g. "WINTER".          |
| 8.  | Click the Search button.                                                                                    |
| 9.  | Scroll as necessary and click the desired entry in the <b>Search Results</b> table.                         |
| 10. | Click the <b>*Service Agreement Type</b> list.                                                              |
| 11. | Select the desired entry.<br>Recruitment Bonus                                                              |
| 12. | Click in the Service Date field.                                                                            |
| 13. | Enter the desired information into the <b>Service Date</b> field. Enter a valid value, e.g. "03/15/2004".   |
| 14. | Click in the Effective Date field.                                                                          |
| 15. | Enter the desired information into the <b>Effective Date</b> field. Enter a valid value, e.g. "03/15/2004". |
| 16. | Click in the End Date field.                                                                                |
| 17. | Enter the desired information into the <b>End Date</b> field. Enter a valid value, e.g. "03/16/2004".       |
| 18. | Click the <b>Save</b> button.                                                                               |
| 19. | Click the Administer Workforce (USF) link.                                                                  |

| 20. | Click the Use link.                                                                                                    |
|-----|----------------------------------------------------------------------------------------------------|
| 21. | Click the <b>HR Processing</b> link.                                                                                                    |
| 22. | NOTE: The <b>Data Control</b> page will be populated with the most recent personnel action performed for the selected employee.<br>You can use the <b>Search</b> feature to enter search criteria to locate another employee, if desired.<br>Click the <b>Add a new row at row 1</b> button. |
| 23. | Enter the effictive date of the PCA action in the Actual Effective Date field.<br>Double-click in the Actual Effective Date field.                                                                                                    |
| 24. | Enter the desired information into the <b>Actual Effective Date</b> field. Enter a valid value, e.g. "15".                                                                                                    |
| 25. | Click in the *Action field.                                                                                                    |
| 26. | Enter the desired information into the <b>*Action</b> field. Enter a valid value, e.g. <b>"PAY</b> ".                                                                                                    |
| 27. | Click in the <b>*Reason Code</b> field.                                                                                                    |
| 28. | Enter the desired information into the <b>*Reason Code</b> field. Enter a valid value, e.g. " <b>MER</b> ".                                                                                                    |
| 29. | Click in the <b>NOA Code</b> field.                                                                                                    |
| 30. | Enter the <b>NOA Code 958</b> .<br>Enter the desired information into the <b>NOA Code</b> field. Enter a valid value, e.g.<br>"958".                                                                                                    |
| 31. | Click in the <b>NOA Ext</b> field.                                                                                                    |
| 32. | Enter the desired information into the <b>NOA Ext</b> field. Enter a valid value, e.g. " <b>0</b> ".                                                                                                    |
| 33. | Click the <b>Compensation</b> tab.                                                                                                    |
| 34. | Click the <b>Other Pay Information</b> link.<br>Other Pay Information                                                                                                    |
| 35. | Enter the applicable PCA <b>Earnings Code</b> .<br>NOTE: All PCA codes begin with the letter Z.<br>Enter the desired information into the <b>Earnings Code</b> field. Enter a valid value, e.g.<br>"Z4B".                                                                                    |
| 36. | Press [Tab].                                                                                                    |
| 37. | Click in the Pay Period Amount field.                                                                                                    |

| 38. | Enter the pay period amount of the PCA pay.<br>NOTE: When processing a PCA, select one PCA earnings code and enter the PA<br>amount on that one earnings code.<br>Enter the desired information into the <b>Pay Period Amount</b> field. Enter a valid value,<br>e.g. " <b>820.00</b> ". |
|-----|----------------------------------------------------------------------------------------------------|
| 39. | Click the <b>OK</b> button.                                                                                                    |
| 40. | If necessary, change the PAR Status according to your role.<br>Scroll as necessary to view the rest of the page.<br>Click the horizontal scrollbar.                                                                                                    |
| 41. | Click the <b>Save</b> button.                                                                                                    |
| 42. | The PCA is processed.<br>End of Procedure.                                                                                                    |